# University of Huddersfield

# Student Enrolment and Re-registration for Partner Institutes

## CONTENTS

| Overview2Stage 1 Process2Details of new students2What happens next?3Stage 2 Process3Log on to 'My Students' portal3Online Enrolment Guide4Select student to enrol4Accept regulations and confirm course details5Update Personal Details6Further Mandatory Information7Add qualifications8Delete qualifications9Declaration10RE-REGISTRATION OF CONTINUING STUDENTS11Enrolment Details12Update Personal Details12Stelet students12Update Personal Details12Update Personal Details12Update Personal Details12Update Personal Details14Vupdate Students14Selecting Students14Selecting Students1 | ENROLMENT                                     | 2  |
|----------------------------------------------------------------------------------------------------|-----------------------------------------------|----|
| Stage 1 Process2Details of new students2What happens next?3Stage 2 Process3Log on to 'My Students' portal3Online Enrolment Guide4Select student to enrol4Accept regulations and confirm course details5Update Personal Details6Further Mandatory Information7Add qualifications9Decleration10RE-REGISTRATION OF CONTINUING STUDENTS11Online Re-registration Guide11Select students11Enrolment Declaration12Update Personal Details12Update Personal Details12Update student addresses at any time14Update Personal Details14Update Personal Details14Update Personal Details14Update Personal Details14                                                                                                    | Overview                                      | 2  |
| Details of new students2What happens next?3Stage 2 Process3Log on to 'My Students' portal3Online Enrolment Guide4Select student to enrol4Accept regulations and confirm course details5Update Personal Details6Further Mandatory Information7Add qualifications9Delete qualifications9Declaration10RE-REGISTRATION OF CONTINUING STUDENTS11Online Re-registration Guide11Select students11Enrolment Details12Update Personal Details12Students13StuDENT ADDRESSES14Update student addresses at any time14Selecting Students14Update Personal Details14Update Personal Details15      | Stage 1 Process                               | 2  |
| What happens next?3Stage 2 Process<br>Log on to 'My Students' portal3Online Enrolment Guide4Select student to enrol4Accept regulations and confirm course details5Update Personal Details6Further Mandatory Information7Add qualifications8Delete qualifications9Declaration10RE-REGISTRATION OF CONTINUING STUDENTS11Online Re-registration Guide11Select students12Update Personal Details12Students13STUDENT ADDRESSES14Update student addresses at any time14Selecting Students14Update Personal Details14Update Personal Details14Update Personal Details14Update Personal Details14Selecting Students14Update Personal Details14Selecting Students14Selecting Students14Selecting Students14Selecting Students14Selecting Students15                                                                                                    | Details of new students                       | 2  |
| Stage 2 Process3Log on to 'My Students' portal3Online Enrolment Guide4Select student to enrol4Accept regulations and confirm course details5Update Personal Details6Further Mandatory Information7Add qualifications8Delete qualifications9Declaration10RE-REGISTRATION OF CONTINUING STUDENTS11Online Re-registration Guide11Select students12Update Personal Details12Enrolment Details12StUDENT ADDRESSES14Update students14Update Personal Details14Update Personal Details14                                                                                                    | What happens next?                            | 3  |
| Log on to 'My Students' portal3Online Enrolment Guide4Select student to enrol4Accept regulations and confirm course details5Update Personal Details6Further Mandatory Information7Add qualifications8Delete qualifications9Declaration10RE-REGISTRATION OF CONTINUING STUDENTS11Online Re-registration Guide11Select students11Enrolment Details12Update Personal Details12StuDENT ADDRESSES14Update students addresses at any time14Selecting Students14Update Personal Details14                                                                                                    | Stage 2 Process                               | 3  |
| Online Enrolment Guide4Select student to enrol4Accept regulations and confirm course details5Update Personal Details6Further Mandatory Information7Add qualifications8Delete qualifications9Declaration10RE-REGISTRATION OF CONTINUING STUDENTS11Online Re-registration Guide11Select students11Enrolment Details12Update Personal Details12Students Details12Update Personal Details14Student Addresses at any time14Selecting Students14Update Personal Details14Selecting Students14Selecting Students14Selecting Students14Update Personal Details14Selecting Students14Selecting Students14Selecting Students14Selecting Students14Selecting Students14Selecting Students14Selecting Students14Selecting Students14Selecting Students14Selecting Students14Selecting Students14Selecting Students15                                                                                                    | Log on to 'My Students' portal                | 3  |
| Select student to enrol4Accept regulations and confirm course details5Update Personal Details6Further Mandatory Information7Add qualifications8Delete qualifications9Declaration10RE-REGISTRATION OF CONTINUING STUDENTSOnline Re-registration Guide11Select students11Select students11Lordner Details12Update Personal Details12Enrolment Declaration13STUDENT ADDRESSES14Update students14Selecting Students14Update Personal Details14Update Personal Details14Selecting Students14Update Personal Details14Selecting Students14Update Personal Details14Selecting Students14Update Personal Details14Selecting Students14Update Personal Details15                                                                                                    | Online Enrolment Guide                        | 4  |
| Accept regulations and confirm course details5Update Personal Details6Further Mandatory Information7Add qualifications8Delete qualifications9Declaration10RE-REGISTRATION OF CONTINUING STUDENTS11Select studentsEnrolment Details12Update Personal Details12Update Personal Details12Update Personal Details12Update Personal Details14Select student addresses at any time14Selecting Students14Update Personal Details14Selecting Students14Update Personal Details14                                                                                                    | Select student to enrol                       | 4  |
| Update Personal Details6Further Mandatory Information7Add qualifications8Delete qualifications9Declaration10RE-REGISTRATION OF CONTINUING STUDENTS11Online Re-registration GuideSelect students11Enrolment Details12Update Personal Details12Enrolment Details12STUDENT ADDRESSES14Update student addresses at any time14Selecting Students14Update Personal Details14Selecting Students14Selecting Students14Update Personal Details14                                                                                                    | Accept regulations and confirm course details | 5  |
| Further Mandatory Information7Add qualifications8Delete qualifications9Declaration10RE-REGISTRATION OF CONTINUING STUDENTS11Online Re-registration GuideSelect students11Select students11Update Personal Details12Enrolment Declaration13STUDENT ADDRESSESUpdate student addresses at any timeSelecting Students14Update Personal Details14Selecting Students14Update Personal Details15                                                                                                    | Update Personal Details                       | 6  |
| Add qualifications8Delete qualifications9Declaration10RE-REGISTRATION OF CONTINUING STUDENTSOnline Re-registration Guide11Select students11Select students11Update Personal Details12Enrolment Declaration13STUDENT ADDRESSES14Update student addresses at any time14Selecting Students14Update Personal Details15                                                                                                    | Further Mandatory Information                 | 7  |
| Delete qualifications9Declaration10RE-REGISTRATION OF CONTINUING STUDENTS11Online Re-registration Guide11Select students11Enrolment Details12Update Personal Details12Enrolment Declaration13STUDENT ADDRESSES14Update student addresses at any time14Selecting Students14Update Personal Details14                                                                                                    | Add qualifications                            | 8  |
| Declaration10RE-REGISTRATION OF CONTINUING STUDENTS11Online Re-registration Guide11Select students11Enrolment Details12Update Personal Details12Enrolment Declaration13STUDENT ADDRESSES14Update students14Selecting Students14Update Personal Details14                                                                                                    | Delete qualifications                         | 9  |
| RE-REGISTRATION OF CONTINUING STUDENTS11Online Re-registration Guide11Select students11Enrolment Details12Update Personal Details12Enrolment Declaration13STUDENT ADDRESSES14Update students14Selecting Students14Update Personal Details14                                                                                                    | Declaration                                   | 10 |
| Online Re-registration Guide11Select students11Enrolment Details12Update Personal Details12Enrolment Declaration13STUDENT ADDRESSES14Update student addresses at any time14Selecting Students14Update Personal Details14Selecting Students15                                                                                                    | RE-REGISTRATION OF CONTINUING STUDENTS        | 11 |
| Select students11Enrolment Details12Update Personal Details12Enrolment Declaration13STUDENT ADDRESSES14Update student addresses at any time14Selecting Students14Update Personal Details15                                                                                                    | Online Re-registration Guide                  | 11 |
| Enrolment Details12Update Personal Details12Enrolment Declaration13STUDENT ADDRESSES14Update student addresses at any time14Selecting Students14Update Personal Details15                                                                                                    | Select students                               | 11 |
| Update Personal Details12Enrolment Declaration13STUDENT ADDRESSES14Update student addresses at any time14Selecting Students14Update Personal Details15                                                                                                    | Enrolment Details                             | 12 |
| Enrolment Declaration 13 STUDENT ADDRESSES 14 Update student addresses at any time 14 Selecting Students 14 Update Personal Details 15                                                                                                    | Update Personal Details                       | 12 |
| STUDENT ADDRESSES14Update student addresses at any time14Selecting Students14Update Personal Details15                                                                                                    | Enrolment Declaration                         | 13 |
| Update student addresses at any time14Selecting Students14Update Personal Details15                                                                                                    | STUDENT ADDRESSES                             | 14 |
| Selecting Students14Update Personal Details15                                                                                                    | Update student addresses at any time          | 14 |
| Update Personal Details 15                                                                                                    | Selecting Students                            | 14 |
|                                                                                                    | Update Personal Details                       | 15 |

# Enrolment

## Overview

The process for enrolling new students under Collaborative Provision agreements has changed from September 2008 from a paper based enrolment card system to a 2 stage electronic system.

The new system has been introduced as a result of recommendations made by the QAA auditors following the audit of Collaborative Provision in the 2007/08 academic year to allow for speedier access to university resources for new students.

The process will be in 2 stages:

Stage 1 will involve the Partner Institution supplying some basic student data in a pre-defined spreadsheet and uploading this to a secure area set up on the university's network. This will trigger the enrolment of the students by staff in the university's Admissions and Records Office and will give the students limited access to various resources.

Stage 2 will involve the Partner Institution supplying additional student data via a new on-line form following which students will gain full access to the various resources. Stage 2 also involves the Partner Institution printing off a confirmation of enrolment form for the students to sign and which will then need to be sent through the normal mail channels to the university.

Prior to this, Partner Institutions will need to invoke a one-off process to enable their access to the secure area – full information on this is provided in a separate file attachment.

## Stage 1 Process

## **Details of new students**

Complete the details of the new students in a copy of the spreadsheet provided and save to your local file area.

Using the instructions provided in the 'Mobile Desktop Guide' upload the spreadsheet to the secure area provided for your institution.

Please ensure that you complete the spreadsheet fully as failure to do so will mean that we will be unable to create enrolment records for the students and will have to contact you for the missing information, delaying the enrolment process for the students concerned.

If you have students who are late starting a course, you do not have to wait until they start before sending the information through – it is acceptable to send through an initial spreadsheet and follow this up with additional uploads with additional students. However, if you do this, you MUST ensure that only new students are contained in the spreadsheet – please DO NOT add extra students to the end of the previous spreadsheet.

You can repeat this process for further intakes during the course of the academic year.

#### What happens next?

On receipt of the spreadsheet, staff in the Admissions and Records Office will create enrolment records for the students listed in the spreadsheet.

They will then notify you by e-mail of any problems, such as missing data, or, if the data is complete, that the enrolment records have been created.

This will enable you to log onto the new web form and provide the additional data required by the university (Stage 2).

## Stage 2 Process

#### Log on to 'My Students' portal

Enter the following URL in to the address bar of a web browser: <u>https://halo.hud.ac.uk/silive/login.aspx</u>

On the login page enter the username and password supplied to you. This will take you to the web form to complete enrolment for each student.

| my students | The login for My Students is now integrated with the<br>University's central system known as the Active Directory<br>(AD) Service. Your AD password is the one you use to<br>access the University's email system or for logging into<br>a campus PC. |
|-------------|----------------------------------------------------------------------------------------------------|
| * AD login  |                                                                                                    |
| Please E    | inter Your Login Details                                                                                                    |
| Username:   | AD (University network) Username<br>- example u0201234                                                                                                    |
| Password:   | Same as the password for logging<br>into a campus PC                                                                                                    |
| Login       |                                                                                                    |
|             |                                                                                                    |
| © Univ      | versity of Huddersfield                                                                                                    |

## **Online Enrolment Guide**

Once you have logged in you will be presented with the following page. *Further details and screen shots of the process are shown below*:

## Select student to enrol

Click the option shown below to bring up a list of students for the current cohort:

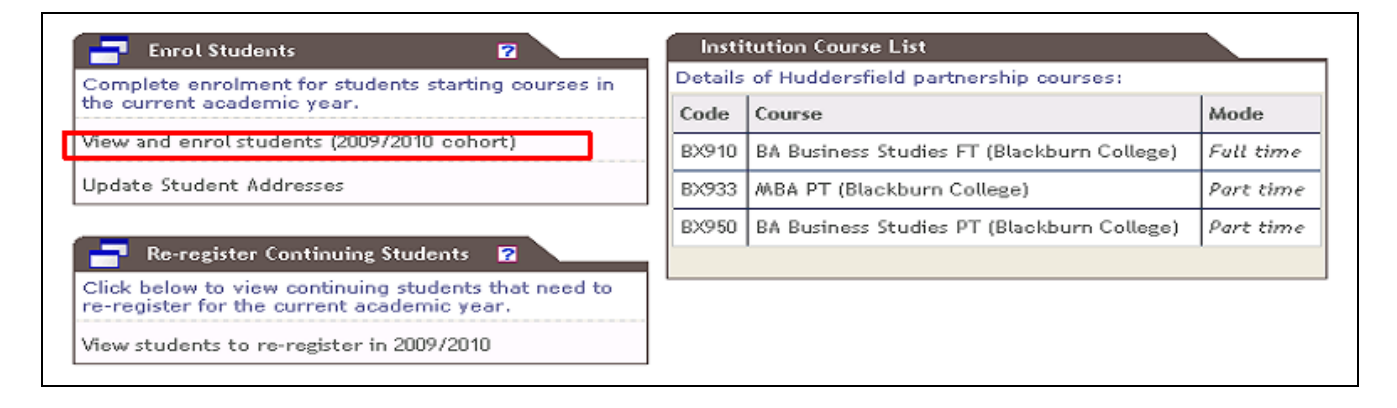

| Click on student name to enrol that student |               |              |                     |
|---------------------------------------------|---------------|--------------|---------------------|
| Name                                        | Date of Birth | Student Code | Enrolment Completed |
| Mr Mark Anderson                            | 13 Feb / 1988 | 08732.46     |                     |
| Mr Alan Atherton                            | 24 /1982      | 0 7 17 40    |                     |
| Miss Joanne Ball                            | 23/ /1986     | 0,77733      | 26 Jun 2009         |
| Mr Mark Ball.                               | 02/ /1986     | 00732.41     | 26 Jun 2009         |
| Mr Nicholas Ball                            | 11///1985     | 0 7 32 47    |                     |
| Mr Daniel Barker                            | 09/0=0/1981   | 0072444      | 20 May 2009         |
| Ms Catherine Barnes                         | 03/00/1982    | 0073700      |                     |
| Ms Anne Bevan                               | 10///1978     | 0672873      |                     |
| Ms Catherine Birch                          | 01/ 1900      | 0077868      |                     |
| Ms Nicola Birch                             | 18/ 1990      | 0673590      | 03 Dec 2008         |
| Ms Tammy Blom                               | 29/ 1981      | 00777900     | 07 Nov 2008         |
| Ms Suzanne Bond                             | 02/ 1966      | 0 07         | 07 Nov 2008         |
| Miss Danielle Bowyer                        | 01/Jan/1988   | 0774 72      |                     |

#### Clicking on a student name will open the student in a new window:

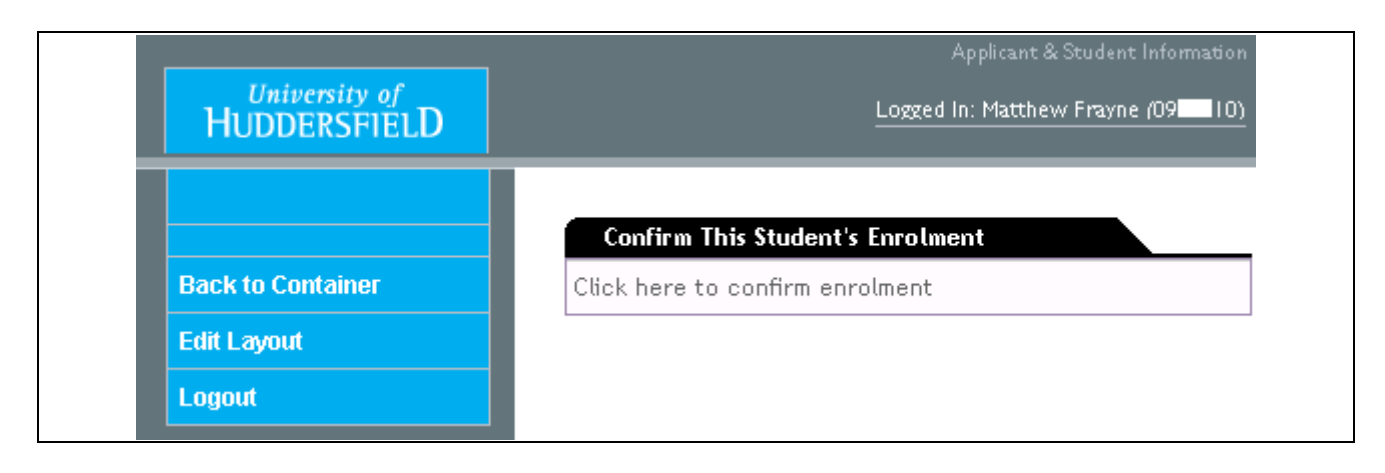

## Accept regulations and confirm course details

| Student Number                                                                                                    | 08 40                                                                                  |
|----------------------------------------------------------------------------------------------------|----------------------------------------------------------------------------------------|
| Enrolment Code                                                                                                    | BX909 - BA Business Administration & Mgmt (St Helens)                                  |
| Course Code                                                                                                    | B926 - BA (Hons) Business Administration and Management (St Helen's)                   |
| Course Year                                                                                                    | 1                                                                                      |
| Mode of study                                                                                                    | Part time                                                                              |
| Enrolment Status                                                                                                    | Current Student                                                                        |
| the details above are not<br>Accept University Regulati<br>Personal and contact info                                                                         | correct, please notify your contact at the University of Huddersfield<br>ons<br>mation |
| f the details above are not<br>Accept University Regulati<br>Personal and contact infor<br>Educational background<br>Qualifications<br>Enrolment declaration | correct, please notify your contact at the University of Huddersfield<br>ons<br>mation |

| Full Name & Title                                                                              | Mr Alan Hill Mill Atherton                                                                               |                          |
|------------------------------------------------------------------------------------------------|----------------------------------------------------------------------------------------------------|--------------------------|
| Previous Surname                                                                               |                                                                                                    |                          |
| Official Name:<br>The name you wish to be<br>used on any official<br>certificate or transcript | Alan Hill Mill Atherton                                                                                  | Edit<br>Personal Details |
| Date of Birth                                                                                  | 24/Aug/1982                                                                                              |                          |
| Gender                                                                                         | Male                                                                                                    |                          |
|                                                                                                |                                                                                                    |                          |
| Home Address                                                                                   | 20 Edward Street<br>Middlesbrough<br>TS3 5EN<br>Landline Telephone: 01642 642642<br>Mobile: 07980 556225 | Edit home                |
| Term-time Address                                                                              | 18 Howards End<br>Lepton<br>Huddersfield<br>HD1 3DH<br>Landline Telephone:                               | Edit term-time           |

## **Update Personal Details**

| Personal Details Update                                                                     |                           |                                                                |              |          |                           |
|---------------------------------------------------------------------------------------------|---------------------------|----------------------------------------------------------------|--------------|----------|---------------------------|
| Please check that your personal detail<br>Unviersity of Huddersfield.<br>Now showing 1 of 1 | ils are correct. If any d | etails in the grey shad                                        | ed boxes rea | quire am | ending please contact the |
| Title                                                                                       |                           | Mr 🗸                                                           |              |          |                           |
| Date of birth                                                                               |                           | 24/Aug/1982                                                    |              |          |                           |
| Surname/family name                                                                         |                           | ATHERTON                                                       |              |          |                           |
| Forename 1                                                                                  |                           | Alan                                                           | ]            |          |                           |
| Forename 2                                                                                  |                           | Hill                                                           | ]            |          |                           |
| Forename 3                                                                                  |                           | Mill                                                           | ]            |          |                           |
| Previous Surname                                                                            |                           |                                                                | 1            |          |                           |
| Official Name:<br>The name you wish to be used on a<br>certificate or transcript            | any official              | Atherton Alan                                                  |              |          |                           |
| Gender                                                                                      |                           | <ul> <li>Male</li> <li>Female</li> <li>Not declared</li> </ul> |              |          |                           |
|                                                                                             | Save                      | and Continue                                                   |              |          |                           |
| Home Address<br>Edit 'Home Address'                                                         |                           |                                                                |              | For U    | K addresses only: click   |
| Postcode                                                                                    | TS3 5EN                   | Get Add                                                        | ress         | on th    | is button without         |
| House Name/Number & Street                                                                  | 20 Edward Street          |                                                                | ]            | enter    | ing any other details     |
| Line 2                                                                                      | Middlesbrough             |                                                                | ]            |          |                           |
| Line 3                                                                                      |                           |                                                                | ]            |          |                           |
| Line 4                                                                                      |                           |                                                                | ]            |          |                           |
| Line 5                                                                                      |                           |                                                                | ]            |          | Please select the         |
| Country                                                                                     |                           | *                                                              |              | ~        | country – this is         |
| Telephone number 1                                                                          | 01642 642642              |                                                                |              |          | mandatory                 |
| Telephone number 2                                                                          |                           |                                                                |              |          |                           |
| Mobile Phone                                                                                | 07980 556225              |                                                                |              |          |                           |
| Fax number                                                                                  |                           |                                                                |              |          |                           |
| Email address                                                                               |                           |                                                                |              |          |                           |
| Alternate Email                                                                             |                           |                                                                |              |          |                           |
|                                                                                             | Save a                    | nd Continue                                                    |              |          |                           |
|                                                                                             |                           |                                                                |              |          |                           |

## Further Mandatory Information

| (le above A Level of equivalent) in the ok                              | 1.1 |
|-------------------------------------------------------------------------|-----|
| Select the highest level of qualification currently held by the student | ~   |

| ationality                 | England             | ~ |
|----------------------------|---------------------|---|
| for English select England |                     |   |
| or english select england  |                     |   |
|                            |                     |   |
|                            |                     |   |
|                            |                     |   |
|                            |                     |   |
|                            |                     | 2 |
|                            | Cause and Caustinus |   |
|                            | Carre and Combiners |   |

# Add qualifications

| History                  | с                                                     | 07/09                                                                  |
|--------------------------|-------------------------------------------------------|------------------------------------------------------------------------|
|                          |                                                       | 07708                                                                  |
| ect ontion to add or ren | nove                                                  |                                                                        |
| E                        | to add qualifications<br>to your course or your highe | to add qualifications<br>to your course or your highest qualifications |

|                                                                                                    | Subject                                                            | Grade                | Exam Year |
|----------------------------------------------------------------------------------------------------|--------------------------------------------------------------------|----------------------|-----------|
| GCE AS-Level                                                                                                    | History                                                            | c                    | 07/08     |
| GCSE<br>A Level: GCE<br>A Level: GCE<br>A Level: GCE Double Award<br>A Level: GCE Double Award<br>A Level: GCE Double Award<br>A Level: GCE AS<br>AS Level: VCE AS | non UK qualifications select Other):<br>Select the qu<br>click Add | alification type and |           |

|              | Subject                     | Grade                                                                                                    | Exam Year                                                                                                    |
|--------------|-----------------------------|----------------------------------------------------------------------------------------------------|----------------------------------------------------------------------------------------------------|
|              | History                     | c                                                                                                    | 07/08                                                                                                    |
|              | Subject:                    |                                                                                                    |                                                                                                    |
|              | Business Studies            |                                                                                                    |                                                                                                    |
| Exam sitting | Grade:                      |                                                                                                    |                                                                                                    |
|              |                             |                                                                                                    |                                                                                                    |
|              | Do not chan<br>enter the qu | Subject<br>History<br>Do not change the default text in this<br>enter the qualification type if this fiel<br>subject:<br>Business Studies<br>Exam sitting Grade: | Subject     Grade       History     C       Do not change the default text in this field. You only need t<br>enter the qualification type if this field is blank.       Subject:       Business Studies       Exam sitting       Grade:       Support M |

## **Delete qualifications**

## Select qualification to delete:

| Type of qualification                                                                                         | Subject                                                                                                    | Grade          | Exam Year |
|----------------------------------------------------------------------------------------------------|----------------------------------------------------------------------------------------------------|----------------|-----------|
| GCE AS-Level                                                                                                  | History                                                                                                    | C              | 07/08     |
| BTEC Award                                                                                                    | Business Studies                                                                                               | MM             | 08/09     |
| f the list above is not complete use the se<br>Please list the qualifications you needed to                   | ection below to add qualifications<br>gain entry onto your course or your highest                              | qualifications |           |
| f the list above is not complete use the se<br>Please list the qualifications you needed to<br>Select option: | ection below to add qualifications<br>gain entry onto your course or your highest<br>To delete a qualification | qualifications |           |

|                           | Subject                    | Grade      | Exam Year      |
|---------------------------|----------------------------|------------|----------------|
| CE AS-Level               | History                    | с          | 07/08          |
| STEC Award                | Business Studies           | MM         | 08/09          |
| Select one.               |                            | Delete qua | lification you |
| Select one                |                            |            | inication you  |
| Select one.<br>GCE AS-Lev | <br>(el, History, C, 07/08 | wish       | n to delete    |

| Type of qualification                                                                                      | Subject                                                                                                    | Grade             | Exam Year |
|----------------------------------------------------------------------------------------------------|----------------------------------------------------------------------------------------------------|-------------------|-----------|
| GCE AS-Level                                                                                               | History                                                                                                    | c                 | 07/08     |
| BTEC Award                                                                                                 | Business Studies                                                                                            | MM                | 08/09     |
| f the list above is not complete use the<br>Please list the qualifications you needed t                    | section below to add qualifications<br>to gain entry onto your course or your highe                         | st qualifications |           |
| f the list above is not complete use the<br>Please list the qualifications you needed to<br>Select option: | section below to add qualifications<br>to gain entry onto your course or your highe                         | st qualifications |           |
| f the list above is not complete use the<br>Please list the qualifications you needed to<br>Select option: | section below to add qualifications<br>to gain entry onto your course or your highe<br>When the list is com | st qualifications | ption     |

## Declaration

This page should be printed.

| Enrolment Declaration                                                                                             |                                                                                                    |                                                                                                    |
|----------------------------------------------------------------------------------------------------|----------------------------------------------------------------------------------------------------|----------------------------------------------------------------------------------------------------|
|                                                                                                    | University Reg                                                                                                    | ulations                                                                                                    |
| I am aware that the universi<br>I leave the University; these                                                     | ty will create and maintain computer a<br>records will be processed in complian                                     | and paper records on me, both during my course and after<br>ce with the Data Protection Act 1998.                                                                             |
| I consent to the processin<br>understand that information<br>bodies including information<br>other organisations. | ng of such data for any purposes co<br>n in the records may be used for rep<br>n required for grant, loan and other | onnected with my studies or my health and safety and<br>orts both internally within the University and to external<br>bursary administration, and references to employers and |
| Please read the full Data Pro                                                                                     | tection statement in the Students' Ha                                                                               | ndbook of Regulations.                                                                                                    |
| I understand that the ofici-<br>respect of a programme of<br>Services Regulations.                                | al name given in personal details will<br>f study at this University. I agree to                                    | be used on any official certificate or transcript issued in abide by the University, Computing Services and Library                                                           |
| Student Number                                                                                                    | 08 40                                                                                                    |                                                                                                    |
| Enrolment Code                                                                                                    | BX909 - BA Business Administrat                                                                                     | tion & Mgmt (St Helens)                                                                                                    |
| Course Code                                                                                                    | B926 - BA (Hons) Business Admin                                                                                     | istration and Management (St Helen's)                                                                                                    |
| Course Year                                                                                                    | 1                                                                                                    | Deine this second and second the states                                                                                                    |
| Mode of study                                                                                                    | Part time                                                                                                    | student enters their signature and date                                                                                                    |
| Enrolment Status                                                                                                  | Current Student - 03/ /2009                                                                                         | student enters then signature and date                                                                                                    |
| Student Name                                                                                                    | Mr Alan Hill Mill Atherton                                                                                          |                                                                                                    |
| Date                                                                                                    |                                                                                                    |                                                                                                    |
| Signature                                                                                                    |                                                                                                    |                                                                                                    |
| What next?<br>1 - PRINT THIS PAGE<br>2 - STUDENT MUST SIGN AND<br>3 - RETURN THIS PAGE TO TH                      | D DATE THE FORM<br>HE UNIVERSITY OF HUDDERSFIELD<br>Finish and Close                                                | Click here to finish and dose<br>the enrolment task                                                                                                    |

Log out of the system: Click on the link on the menu on the left.

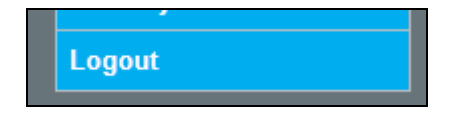

# **Re-registration of continuing students**

Enter the following URL in to the address bar of a web browser: <u>https://halo.hud.ac.uk/silive/login.aspx</u>

| Plea      | Please Enter Your Login Details                        |  |  |
|-----------|--------------------------------------------------------|--|--|
| Username: | AD (University network) Username<br>- example u0201234 |  |  |
| Password: | Same as the password for logging into a campus PC      |  |  |
| Login     |                                                        |  |  |

## **Online Re-registration Guide**

## **Select students**

Further details and screen shots follow:

| Complete enrolment for students starting courses in                                                |       | Details of Huddersfield partnership courses: |           |  |  |  |
|----------------------------------------------------------------------------------------------------|-------|----------------------------------------------|-----------|--|--|--|
| the current academic year.                                                                         | Code  | Course                                       | Mode      |  |  |  |
| View and enrol students (2009/2010 cohort)                                                         | BX910 | BA Business Studies FT (Blackburn College)   | Full time |  |  |  |
| Update Student Addresses                                                                           |       | MBA PT (Blackburn College)                   | Part time |  |  |  |
| 📑 Re-register Continuing Students 🛛 😰                                                              | B×950 | BA Business Studies PT (Blackburn College)   | Part time |  |  |  |
| Click below to view continuing students that need to<br>re-register for the current academic year. |       |                                              |           |  |  |  |
| View students to re-register in 2009/2010                                                          |       |                                              |           |  |  |  |

| Click on student name to re-register that | student       |              |
|-------------------------------------------|---------------|--------------|
| Name                                      | Date of Birth | Student Code |
| Miss Michelle Cavanagh                    | 15/ '196      | 0675096      |
| Miss Victoria Kelly                       | 12/ (197      | 0774466      |
| Mr Kurzon Morris                          | 04 /198       | 0578223      |
| Miss Karen Mower                          | 29. /197      | 0774468      |
| Ms Sarah Oselle                           | 21/ /197      | 0764181      |
| Miss Janice Parr                          | 28/ /194      | 0774469      |
| Missi Sing Patients                       | 017. / 198    | 0675079      |
| Miss Anna Sheffield                       | 26/ /198-     | 0675083      |
| Mr Derek Stockley                         | 15/n/1964     | 0675086      |

| Re-registration for continuing students |  |
|-----------------------------------------|--|
| Click here to re-register this student  |  |
|                                         |  |

## **Enrolment Details**

Click to accept regulations.

| Student Number                                                                                                    | 0774469                                                                                                    |
|----------------------------------------------------------------------------------------------------|----------------------------------------------------------------------------------------------------|
| Enrolment Code                                                                                                    | HX921 - Foundation Degrees (St Helens College) PT                                                                     |
| Course Code                                                                                                    | HX921 - Foundation Degree in Criminal Justice (St Helen's College) PT route                                           |
| Course Year                                                                                                    | 2                                                                                                    |
| Mode of study                                                                                                    | Part time                                                                                                    |
|                                                                                                    |                                                                                                    |
| Enrolment Status<br>f the details above are not<br>Accept University Regulat                                            | Current Provisional (cont student) correct, please notify your contact at the University of Huddersfield              |
| Enrolment Status<br>the details above are not<br>Accept University Regulat<br>Personal and contact info<br>Confirmation | Current Provisional (cont student) correct, please notify your contact at the University of Huddersfield ions rmation |

# **Update Personal Details**

| Personal Details                                                                               |                                                                                           |           |   |                          |
|------------------------------------------------------------------------------------------------|-------------------------------------------------------------------------------------------|-----------|---|--------------------------|
| Full Name & Title                                                                              | Miss Janice Parr                                                                          |           |   |                          |
| Previous Surname                                                                               |                                                                                           |           |   |                          |
| Official Name:<br>The name you wish to be<br>used on any official<br>certificate or transcript | Janice Parr                                                                               |           |   | Edit<br>Personal Details |
| Date of Birth                                                                                  | 28/Jan/1947                                                                               |           |   |                          |
| Gender                                                                                         | Female                                                                                    |           |   |                          |
| Home Address                                                                                   | 20 Reginald Road<br>St. Helens<br>Merseyside<br>WA9 4JB<br>Landline Telephone:<br>Mobile: |           |   | Edit home                |
| Term-time Address                                                                              | 20 Reginald Road<br>St. Helens<br>Merseyside<br>WA9 4JB<br>Landline Telephone:<br>Mobile: |           |   | Edit term-time           |
|                                                                                                | Mobile:                                                                                   | Proceed > | 1 |                          |

## **Enrolment Declaration**

Print this page for your reference.

| Enrolment Declaration   |                                                                             |  |  |  |  |
|-------------------------|-----------------------------------------------------------------------------|--|--|--|--|
| Student Name            | Miss Parr                                                                   |  |  |  |  |
| Student Number          | 07 69                                                                       |  |  |  |  |
| Enrolment Code          | HX921 - Foundation Degrees (St Helens College) PT                           |  |  |  |  |
| Course Code             | HX921 - Foundation Degree in Criminal Justice (St Helen's College) PT route |  |  |  |  |
| Course Year             | 2                                                                           |  |  |  |  |
| Mode of study           | Part time                                                                   |  |  |  |  |
| Enrolment Status        | Current Student - 03/ (2009                                                 |  |  |  |  |
|                         | Thank you for completing re-registration                                    |  |  |  |  |
| Finish and Close Window |                                                                             |  |  |  |  |

Click 'Finish and Close Window' to exit.

Now you can select another student from the list to enrol. When you have finished log out of the system: Click on the link on the menu on the left.

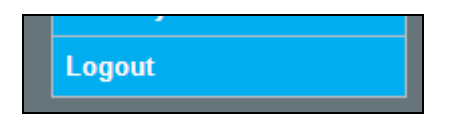

## **Student Addresses**

This is a new feature that allows the update of student addresses in-year.

#### Update student addresses at any time

Previously this could only be done at the time of enrolling the student or during re-registration of continuing students. You can now access the edit address and personal details at any time to make amendments directly to the student record.

#### **Selecting Students**

Address details for students can be updated at anytime by clicking on the option shown below. This will display a list of currently enrolled students – not just new enrolments, but any continuing students also.

| Complete enrolment for students starting courses in                                                |       | Details of Huddersfield partnership courses: |           |  |  |
|----------------------------------------------------------------------------------------------------|-------|----------------------------------------------|-----------|--|--|
| the current academic year.                                                                         | Code  | Course                                       | Mode      |  |  |
| /iew and enrol students (2009/2010 cohort)                                                         | BX910 | BA Business Studies FT (Blackburn College)   | Full time |  |  |
| Jpdate Student Addresses                                                                           | BX933 | MBA PT (Blackburn College)                   | Part time |  |  |
|                                                                                                    | BX950 | BA Business Studies PT (Blackburn College)   | Part time |  |  |
| Re-register Continuing Students                                                                    |       |                                              |           |  |  |
| Click below to view continuing students that need to<br>re-register for the current academic year. |       |                                              |           |  |  |
| View students to re-register in 2009/2010                                                          |       |                                              |           |  |  |

# Select year and course and click on 'RETRIEVE'. Status codes available are: C=Current; S=Suspended; W=Withdrawn.

#### my students: View/edit student details

| Click edit to view/edit student details 10/11 |             |                                                  |       |              |  |  |  |
|-----------------------------------------------|-------------|--------------------------------------------------|-------|--------------|--|--|--|
| Now showing 1 of 0                            |             |                                                  |       |              |  |  |  |
| Student code                                  | Status code | Course                                           | Block | Student name |  |  |  |
|                                               | CV          | BA (Hons) Marketing Management (Top up) H.Kong 💌 |       |              |  |  |  |
|                                               | Retrieve    |                                                  |       |              |  |  |  |

| Click edit to view/edit student details 10/11 Now showing records 1 x 30 of 58 |     |                                                  |   |          |             |  |  |  |
|--------------------------------------------------------------------------------|-----|--------------------------------------------------|---|----------|-------------|--|--|--|
|                                                                                |     |                                                  |   |          |             |  |  |  |
| 0975389                                                                        | C 🗸 | BA (Hons) Marketing Management (Top up) H.Kong   | 1 | CHAN KMK | <u>Edit</u> |  |  |  |
| 0975391                                                                        | C 🗸 | BA (Hons) Marketing Management (Top up) H.Kong   | 1 | CHAN LT  | <u>Edit</u> |  |  |  |
| 0975392                                                                        | C 🗸 | BA (Hons) Marketing Management (Top up) H.Kong   | 1 | CHAN MY  | <u>Edit</u> |  |  |  |
| 0975394                                                                        | С 🗸 | BA (Hons) Marketing Management (Top up) H.Kong 🖓 | 1 | CHAN MK  | <u>Edit</u> |  |  |  |

## Click on 'EDIT' to view and modify student details.

## **Update Personal Details**

Click on the relevant buttons to make the desired changes.

| Personal data    |                  |              |                |  |  |  |
|------------------|------------------|--------------|----------------|--|--|--|
| Personal         | Details          | Home Address | Term Address   |  |  |  |
| Name             | Ms Lai Ting Chan |              |                |  |  |  |
| Previous Surname |                  |              |                |  |  |  |
| Date of Birth    | 02/Aug/1982      |              |                |  |  |  |
| Gender           | Female           |              |                |  |  |  |
| Edit Details     |                  | Edit home    | Edit Term-time |  |  |  |
|                  |                  | Close        |                |  |  |  |

. 1

Click on 'CLOSE' to exit.

Log out of the system: Click on the link on the menu on the left.

| Logout |  |  |
|--------|--|--|
|        |  |  |